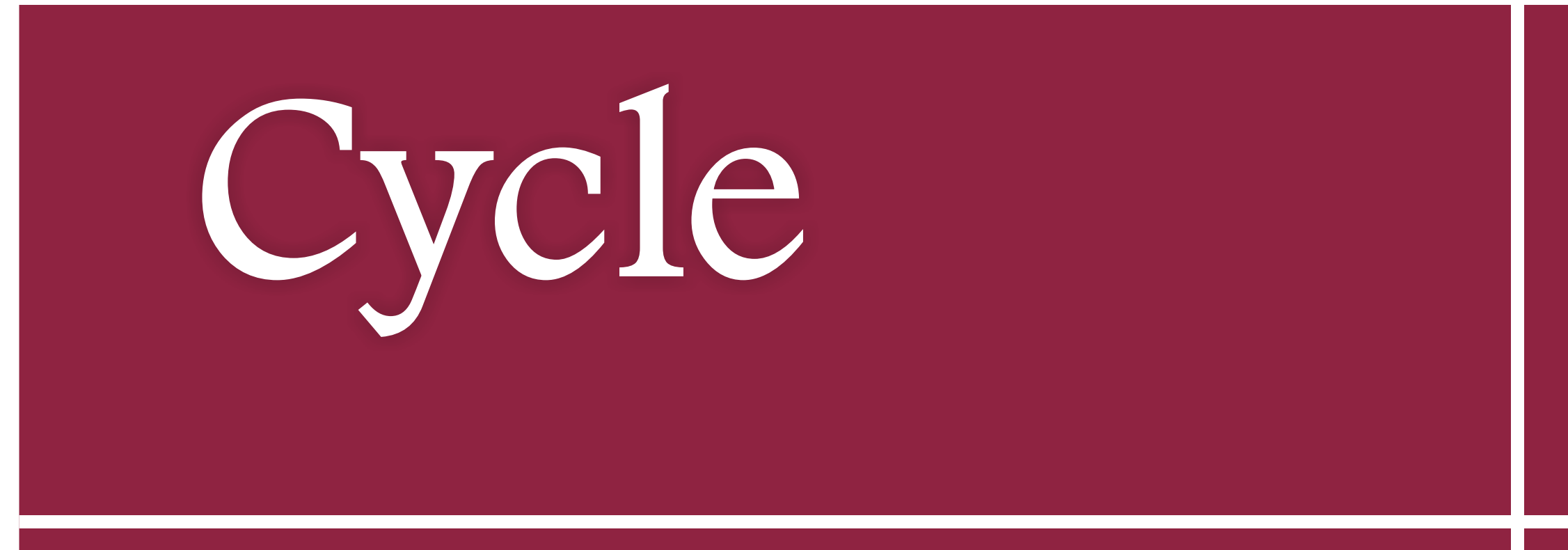

Manual de Utilização do Usuário

# Índice

| Convenções desse Manual 2                 |
|-------------------------------------------|
| Introdução3                               |
| Iniciando o Cycle                         |
| Caixa de entrada 4                        |
| Caixa de Saída 4                          |
| Abertos4                                  |
| Fechados5                                 |
| Cancelados5                               |
| Minhas Pastas5                            |
| Pastas de Filtros 5                       |
| Pastas Compartilhadas5                    |
| O fluxo básico de um atendimento6         |
| Iniciando uma solicitação de atendimento7 |
| Informações principais7                   |
| Contato7                                  |
| Tipo de ação 7                            |
| [Objeto]                                  |
| [Tipo de Atendimento]8                    |
| [Tipo de Alteração]                       |
| [Navegador]8                              |
| [Tipo de Usuário] 8                       |
| Detalhes do Solicitante 8                 |
| Destinatário                              |
| Detalhes do Chamado9                      |
| Registro do Chamado9                      |
| Ações de um Chamado 10                    |
| Encerramento de um chamado 11             |
| Em caso de Dúvidas12                      |

# Convenções deste manual

Abaixo apresentamos as convenções de formatação utilizadas neste manual:

- **[Campos]:** Os campos serão sempre apresentados envoltos em colchetes.
- "Rótulos, títulos, mensagens, módulos, menus ou nomes de pastas": Estes textos serão sempre apresentados entre aspas duplas.
- **Botões:** Os botões de ações serão sempre apresentados em itálico.

No escopo deste manual um atendimento é uma solicitação de um cliente que será conduzida até a solução por uma das equipes de

atendimento da TradeSystem ou da Wise Systems.

Neste manual, atendimento e chamado são usados de forma equivalente.

### Nota

Por vezes uma informação importante ou uma definição de um termo será apresentada de forma destacada do restante do texto.

# Introdução

O Cycle é a nova ferramenta implementada pela TradeSystem com a finalidade de proporcionar ao Sistema Uniodonto rapidez e segurança na condução das demandas relacionadas ao SIO – Sistema Integrado Odontológico. De forma prática e ágil, o Cycle atende as expectativas e necessidades dos clientes Uniodonto.

Assim como o SIO, o Cycle é uma aplicação da Internet. Para acessá-lo, o usuário pode usar seu navegador de preferência e apontá-lo para **http://helpdesk.unioweb.com.br**. Assim que o fizer, o navegador apresentará a tela de entrada do Cycle conforme a imagem abaixo:

|                                   |                                                                                   | Usuário<br>Senha  |               |
|-----------------------------------|-----------------------------------------------------------------------------------|-------------------|---------------|
| Sistema Integrado<br>Odontológico | Usuário<br>Senha<br>Lembrar usuário Acessar<br>Desenvolvimento<br>USE TraceSystem | Lembrar usuário A | <b>cessar</b> |

Nesta tela, o usuário irá se conectar ao Cycle para poder registrar e acompanhar suas demandas e solicitações relacionadas ao SIO. Para se autenticar, o usuário deverá fornecer suas credenciais de usuário e senha. Estas informações são fornecidas pelo Helpdesk da TradeSystem.

Cada usuário receberá uma credencial e com ela poderá registrar, acompanhar e encerrar chamados.

No primeiro acesso, o usuário utilizará apenas o nome do usuário para entrar no sistema.

Em seguida, o próprio Cycle solicitará a troca de senha.

Para garantir a segurança de suas informações, o usuário deverá configurar uma senha suficientemente forte, mas que seja relativamente fácil de lembrar.

### Nota

No caso de esquecimentos, o usuário poderá solicitar ao Helpdesk da TradeSystema que reinicie a sua senha.

# Iniciando o Cycle

Após se autenticar no Cycle, a tela abaixo será apresentada. Essa tela é uma panorâmica de quando o usuário se conecta ao Cycle. É possível perceber que o sistema é bastante parecido com as ferramentas de e-mail, em especial com o Microsoft Outlook. Esta familiaridade é proposital e permite acelerar o aprendizado.

Do lado esquerdo da tela, está a listagem de chamados organizados em pastas como as que encontramos nas ferramentas de e-mail. Nela estão pastas conhecidas, como a Caixa de Entrada ou a Caixa de Saída, e pastas exclusivas do Cycle como a pasta de chamados Abertos ou Fechados.

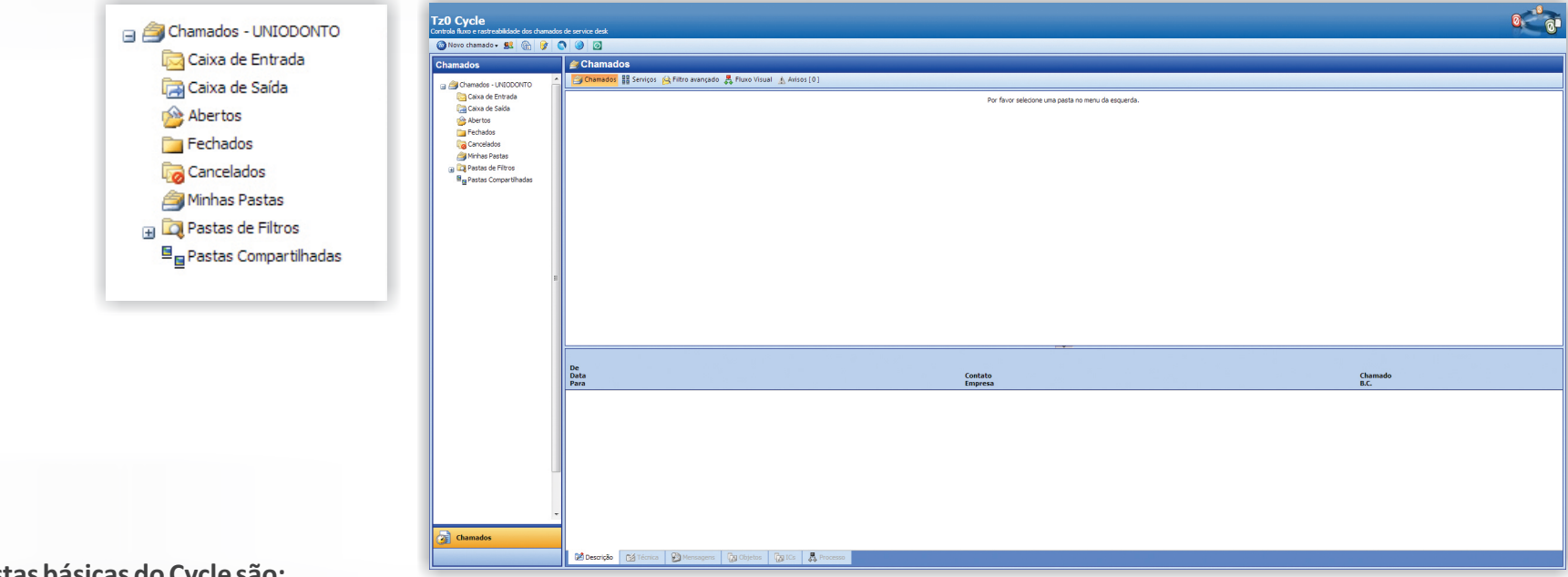

### As pastas básicas do Cycle são:

### 🔁 Caixa de Entrada

A pasta "Caixa de entrada" armazena as respostas para os chamados registrados pelos usuários. Toda vez que a Equipe de Helpdesk da TradeSystem ou a Equipe de Analistas da Wise responde um chamado, é na "Caixa de Entrada" que este chamado será armazenado primeiramente.

# 🔚 Caixa de Saída

A "Caixa de Saída" é a pasta que armazena todos os chamados que o usuário já enviou ou as respostas que ele mandou para as equipes de atendimento.

## Abertos

A pasta de chamados "Abertos", como o nome indica, armazena todos os atendimentos que ainda estão abertos. Esta pasta exibe apenas os chamados do usuário da sessão atual.

### 🚞 Fechados

Esta pasta armazena todos os chamados já encerrados cuja solução apresentada pelas equipes de atendimento atendeu as expectativas do usuário.

### Cancelados

A pasta "Cancelados" armazena os chamados que por alguma razão foram cance-lados, como chamados que foram abertos indevidamente, ou problemas não confirmados.

## 🚔 Minhas Pastas

Nesta pasta, estão as subpastas do usuário. Ele poderá criar pastas para organizar os chamados registrados no Cycle utilizando os critérios que preferir.

### 🔯 Pastas de Filtros

Esta pasta contém os filtros que o usuário criou para organizar os seus chamados. Estes filtros funcionam como os filtros de e-mails que podem, por exemplo, mover uma mensagem para uma pasta específica de acordo com o assunto.

# Pastas Compartilhadas

Todos os chamados colocados em uma pasta compartilhada estão acessíveis a todos os membros de um grupo de pessoas específicos. Pode ser o grupo de usuários de uma Uniodonto que tem acesso ao Cycle ou os membros de uma das equipes de atendimento, por exemplo.

Estas são as pastas básicas do Cycle, mas o usuário poderá criar novas pastas e organizar seus chamados por assunto ou por módulos do SIO, por exemplo.

# O fluxo básico de um atendimento

O ciclo de vida de um atendimento é divido em três níveis, cada nível tem uma equipe e um objetivo e é liderado por um coordenador responsável. No primeiro nível está o Helpdesk TradeSystem, responsável por receber as demandas, fazer a triagem e encaminhar para outra equipe, caso não possa fornecer uma solução. É esta equipe que conduz as trocas de informação com o usuário que reportou o problema.

No segundo nível, estão a Equipe de Negócios da TradeSystem e a Equipe de Suporte da Wises.

A Equipe de Negócios da TradeSystem é formada por consultores de áreas como administração, marketing, comercial e TI que podem ajudar a sua equipe a entender e extrair o máximo do SIO. A Equipe de Suporte da Wises é a equipe de técnicos capazes de resolver a maioria dos problemas do sistema.

O terceiro e último nível é formado por arquitetos e analistas de sistemas da Wise System capazes de resolver os problemas técnicos mais complexos, conduzir solicitações de novas funcionalidades ou programar novas versões do sistema.

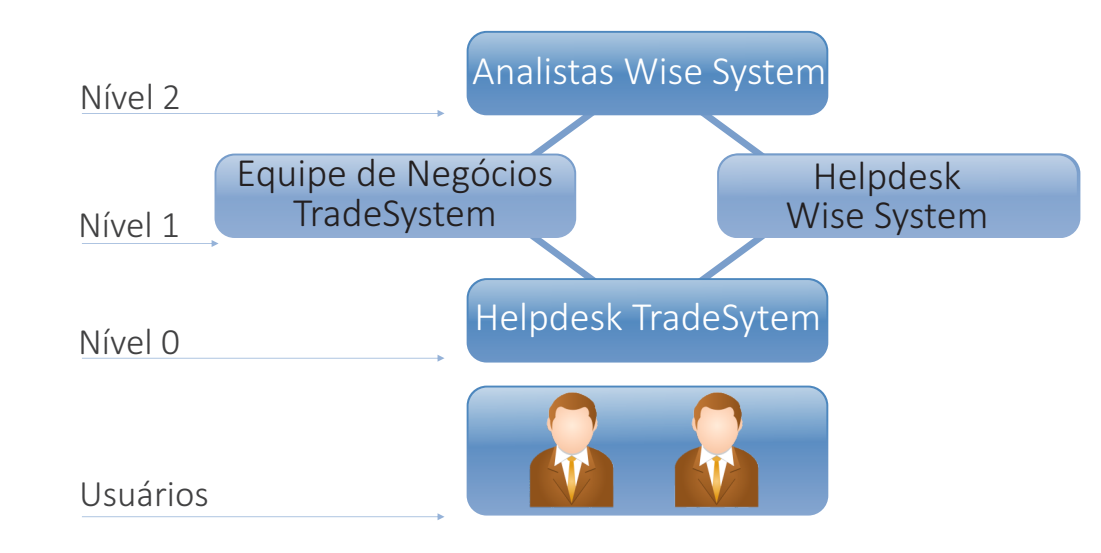

# Iniciando uma solicitação de atendimento 🔻

A chave para registrar uma solicitação de atendimento é fornecer o máximo de informações possível. Quanto mais informações disponíveis, mais fácil será para o Helpdesk da TradeSystem resolver ou encaminhar o chamado para a equipe que efetivamente solucionará a solicitação do usuário. O formulário de registro de chamados do Cycle foi desenvolvido para conduzir o usuário e coletar as informações necessárias.

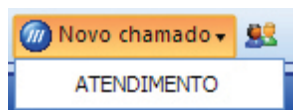

Para iniciar um novo chamado, o usuário deverá clicar no botão *Novo Chamado* na barra de ferramentas do Cycle. Este botão ira expandir apresentando a opção "ATENDIMENTO".

Cada usuário receberá uma credencial e com ela poderá registrar, acompanhar e encerrar chamados. No primeiro acesso, o usuário utilizará apenas o nome do usuário para entrar no sistema. Em seguida, o próprio Cycle solicitará a troca de senha.

Ao acionar esta opção, o sistema abrirá outra aba no navegador com o formulário para abertura do chamado, conforme figura abaixo.

| Tz0 Cycle - Chamado     Tz0 Cycle Web Novo chamado - 01/03/2013 15:00:51                                                                                                    |                                         |                  | The second            |
|----------------------------------------------------------------------------------------------------|-----------------------------------------|------------------|-----------------------|
| Informações Principais                                                                                                    |                                         |                  | Ações 🔭               |
| Contato                                                                                                    | Tipo de ação                            | Objeto (Produto) | TVerificar Regras     |
| Tipo do Incidente                                                                                                    | Tipo de Alteração                       | ×                | Data limite (chamado) |
| Navoandar                                                                                                    | Tine de Ucuária                         |                  | 01/03/2013 17:00:51   |
|                                                                                                    |                                         |                  | 00:00:07              |
|                                                                                                    |                                         |                  | 00.00.01              |
| Detalhes do Solicitante                                                                                                    |                                         |                  | Cancelar Salvar       |
|                                                                                                    |                                         |                  |                       |
| Destinatário                                                                                                    |                                         |                  |                       |
| Chamado Para Usuário 🔻                                                                                                    |                                         | ×                |                       |
| Detalhes do Chamado                                                                                                    |                                         |                  |                       |
|                                                                                                    |                                         |                  |                       |
|                                                                                                    |                                         |                  |                       |
| Network Contraction Contraction Contractio |                                         |                  |                       |
| Paragraph 💌 Font 💌 Size 💌 Color 🔍 🍟 B I U 🗙 X 🖉 🍟                                                                                                    | 『 ≡ ≡   汪 汪 걅 걅   🕄 👾 뜯 🖁 🖁 🕹 🛍 🖄 🗠 🖪 🖁 |                  |                       |
|                                                                                                    |                                         |                  |                       |
|                                                                                                    |                                         |                  |                       |
|                                                                                                    |                                         |                  |                       |
|                                                                                                    |                                         |                  |                       |

Na próxima página apresentaremos um descritivo de cada um dos campos e informações que compõe esta tela. Estes campos estão organizados em seções da tela, começando pela seção "Informações principais" e terminando com "Detalhes dos chamados". Veja quais são:

### Informações Principais

As informações principais identificam o problema em questão e fornece informações para a equipe de atendimento entender e reproduzir o que o usuário está reportando. É uma seção importante e quanto mais precisas forem as informações, mais rápido será para a equipe de atendimento direcionar e resolver o chamado.

| [Contato]                                                                                                    |                                                                                                    |
|----------------------------------------------------------------------------------------------------|----------------------------------------------------------------------------------------------------|
| Contato<br>UNIODONTO Ste campo contém<br>automaticamente pe                                                                                                    | n o nome do usuário que abriu o chamado, é um campo que é preenchido<br>elo Cycle e não pode ser editado.                                                                                                    |
| Objeto (Produto)         Objeto (Produto)         Image: Constraint of the second second secon | Este campo apresenta a lista de telas do SIO de acordo com a organização de<br>menus do sistema e tem o objetivo de indicar onde o usuário percebeu o<br>problema. O primeiro é o módulo da "ANS" e, dentro deste, o primeiro é o<br>"Arquivo SIB". Esta organização prossegue até o último menu do último módulo,<br>no caso, "Ortodontia" do módulo "Relatórios". |
| u geomatos                                                                                                    |                                                                                                    |

**[Tipo de Atendimento]** O próximo campo é o [Tipo de Atendimento]. Escolha "SIO" para indicar um problema no Sistema Integrado Odontológico ou "Site" para informar um problema no site da operadora.

[Tipo de Alteração] Indique neste campo o tipo de alteração necessária. Se algum dado ou informação do sistema estiver errado, selecione "Dados". Se as informações estão corretas, mas o sistema produz um resultado errado depois de um processamento ou não processa de fato, selecione "Sistema".

### [Navegador]

### Navegador

|                   | - |
|-------------------|---|
|                   |   |
| Chrome            |   |
| Firefox           |   |
| Internet Explorer |   |
| Varios            |   |
| Varios            |   |

Nesse campo, informe o navegador utilizado. Alguns problemas podem acontecer em um navegador, mas não em outros. Por isso, é importante identificar o navegador utilizado, pois agiliza o processo de confirmação e triagem do problema.

### [Tipo de Usuário]

# Tipo do Usuario Beneficiario Colaborador Cooperado Cooperado Intercambio Credenciado PF Credenciado PJ - Prestador Credenciado PJ - Responsavel Empresa Representante Uniodonto Vendedor

Selecione o tipo de usuário que percebeu o problema. Da mesma forma como com o navegador, alguns problemas podem acontecer para um tipo de usuário e não para outros. Identifique corretamente.

### Detalhes do Solicitante

| Detalhes do Solicita                                                   | inte                     |                          |                       |                               |
|------------------------------------------------------------------------|--------------------------|--------------------------|-----------------------|-------------------------------|
| Dbjeto (Produto)                                                       | 📙 Empresa - Requisitante | 👷 Contato - Requisitante | 📃 Estação de Trabalho |                               |
| UNIODONTO CURITIB<br>41-33711900<br>RUA MIGUEL POHOLINK<br>CURITIBA/PR | <b>A</b><br>- 130        |                          |                       | www.uniodontocuritiba.com.br/ |

A seção "Detalhes do solicitante" contém informações que permitem identificar o usuário que abriu o chamado, a operadora em que trabalha e quais são suas informações de contato.

Esta seção permite que os membros das equipes de atendimento encontrem o usuário com rapidez.

Esta seção está dividida em abas. A primeira é a "Detalhes do solicitante" que exibe informações de contato do usuário que abriu o chamado, a empresa onde trabalha, seu telefone e e-mail.

| Destinatári  |           |   |
|--------------|-----------|---|
| Destinatário |           |   |
| Chamado Para | Usuário 💌 | ] |

Esta seção identifica o destinatário do chamado, ou seja, a equipe de atendimento para a qual o sistema direcionará o chamado. Esse campo não pode ser alterado pelo usuário.

Além disso, é identificado, também, a objeto para o qual o chamado será aberto. Este objeto será o mesmo objeto selecionado pelo o usuário no campo [Objeto] da seção "Informações principais".

### Nota

Ao inserir o campo Objeto verificamos que no campo editor de texto aparecem as informações para preenchimento. Esse campo é um dos mais importantes, pois nele percorrer o caminho onde o bug ocorreu.

### **Detalhes do Chamado**

### **Detalhes do Chamado**

| Assunto | WiseCvcle | - |
|---------|-----------|---|
|         |           |   |

| Editor o | de texto | 🕕 Editor de a | nexos |       |   |              |     |              |         |       |            |     |       |     |       |       |       |  |
|----------|----------|---------------|-------|-------|---|--------------|-----|--------------|---------|-------|------------|-----|-------|-----|-------|-------|-------|--|
| Normal   | Font     | ▼ 3           | -     | Color | - | <b>;</b> : : | B / | <u>U</u>   2 | x² X₂ ( | a 🔋 🗄 | <b>E</b> = | ≣ ≣ | ÷⊟ 4⊟ | 8 🕺 | : X = | à 🛍 i | o 🛯 🖨 |  |
|          |          |               |       |       |   |              |     |              |         |       |            |     |       |     |       |       |       |  |
|          |          |               |       |       |   |              |     |              |         |       |            |     |       |     |       |       |       |  |
|          |          |               |       |       |   |              |     |              |         |       |            |     |       |     |       |       |       |  |
|          |          |               |       |       |   |              |     |              |         |       |            |     |       |     |       |       |       |  |
|          |          |               |       |       |   |              |     |              |         |       |            |     |       |     |       |       |       |  |
|          |          |               |       |       |   |              |     |              |         |       |            |     |       |     |       |       |       |  |
|          |          |               |       |       |   |              |     |              |         |       |            |     |       |     |       |       |       |  |
|          |          |               |       |       |   |              |     |              |         |       |            |     |       |     |       |       |       |  |

Toda e qualquer informação que não puder ser fornecida na seção "Informações principais", deverá ser informada nesta seção. Para isso, o usuário tem a disposição um editor de texto que pode utilizar para descrever com riqueza de detalhes o problema ou a dificuldade que está enfrentando no SIO.

Para conduzir o processo, ao selecionar um Objeto no campo [Objeto], um esqueleto de texto será inserido no editor de texto. O usuário deverá responder as perguntas do editor e acrescentar quaisquer outras informações que julgar pertinentes.

### Nota

Se alguma informação de contato estiver incorreta, entre em contato com a TradeSystem por e-mail ou telefone e solicite a correção.

### Nota

O usuário descobrirá com o tempo que em certas situações, uma imagem vale mais que mil palavras. Por isso, se achar que deve anexar uma imagem é porque realmente é necessário.

Além disso, o usuário poder anexar planilhas, imagens, relatórios ao chamado. Para isso, deverá usar a aba "Editor de Anexos" na mesma seção do "Editor de Texto". Registro do Chamado

| Ações                     | 9      |
|---------------------------|--------|
| Limpar                    |        |
| 🖽 Verificar Regras        |        |
| <u>Data limite (chama</u> | ado)   |
| 12/03/2013 18:46:55       |        |
| 00:5                      | 7:34   |
| Cancelar                  | Salvar |

Do lado direito da tela de abertura de chamado, na barra lateral, estão os controles de registro do chamado e as informações de tipo e de tempo para solução. Todo chamado registrado no Cycle tem um prazo máximo de solução.

Cada equipe tem um prazo para solucionar um chamado de acordo com seu tipo e impacto. Se a equipe não puder resolver o chamado, ela o encaminhará para a próxima equipe na hierarquia do atendimento. Ao se aproximar do prazo final de uma equipe, o usuário será informado automaticamente e poderá acompanhar as ações de correções tomadas ou o encaminhamento para o próximo nível.

O encaminhamento de um chamado para o próximo nível de atendimento é chamado de escalonamento. Um chamado pode ser escalado em função da mudança de prioridade, do tempo limite ou pela simples transferência de uma equipe para outra. Em todos os casos o usuário é notificado.

Além destas informações, os controles de registro exibem ainda um botão para limpar o formulário, outro para cancelar a edição e o botão Salvar que registra o chamado e inicia o cronômetro.

### Nota Durante o ciclo de vida de um chamado, a equipe de atendimento pode solicitar mais informações para o usuário que o registrou. Neste momento, a "posse" do chamado é transferida para o usuário e o cronômetro é suspenso. Quando o usuário responder a solicitação, a posse é devolvida para a equipe de atendimento e o cronômetro é resumido. O usuário deve considerar os momentos em que o cronômetro este suspenso para computar o prazo de solução de seu chamado.

Quando o usuário salvar o seu chamado, o sistema apresentará um resumo com algumas informações. Entre elas estão o número do chamado, o assunto e a data limite para solução do mesmo. Outra informação apresentada é o número da ação que sempre começa em um com o registro do chamado. Cada nova solicitação de informação, encaminhamento ou alteração do chamado provoca o incremento deste número.

|                                                                                                    | 000 |
|----------------------------------------------------------------------------------------------------|-----|
| Operação concluída com sucesso!                                                                                                    |     |
| N° Chamado : 78<br>Nº Ação : 1<br>Assunto : WiseCycle - Teste<br>Data limite : 01/03/2013 18:34:01                                  |     |
| O que você quer fazer agora?                                                                                                    |     |
| <ul> <li>Criar um novo chamado</li> <li>Atualizar Lista de Chamados</li> <li>Fechar esta janela</li> <li>Sair do sistema</li> </ul> |     |

Além do resumo, esta tela de registro do chamado exibe, também, links para as ações possíveis depois de registrar um chamado. O usuário poderá escolher uma de acordo com o seu interesse.

### Ações de um Chamado

| Tz0 Cycle - Chamado           Tz0 Cycle Web Novo dhamado - 05/03/2013 12:51:42         12:51:42                                                                                   |                 |
|----------------------------------------------------------------------------------------------------|-----------------|
| Informações Principais                                                                                                    | Ações 🔮         |
| Contato     Tipo de ação     Objeto (Produto)       UNDODONTO     AERTURA     Tipo do Incidente       Tipo do Incidente     Tipo de Alteração       Navegador     Tipo do Usuário |                 |
| Detalhes do Solicitante                                                                                                    | Cancelar Salvar |
| Destinatărio         Chamado Para         Detalhes do Chamado         Assunto         ViseCycle -         Internal         Segue o arquivo anexo.         Att.         Uniodonto. |                 |

Para responder a um chamado, o usuário deverá selecionar o chamado na lista de chamados, clicar no botão "Ações" e, no menu suspenso que aparecer, selecionar a opção "Nova ação". O Cycle apresentará uma tela muito parecida com a tela de abertura de chamados.

As ações específicas de um chamado são agrupadas de acordo com o assunto deste chamado como em uma conversação de e-mail. Para expandir a árvore de respostas clique no botão [+] do lado esquerdo de um chamado. O Cycle apresentará todas as ações ou "respostas" realizadas em um chamado. Na parte inferior da tela, é exibido o corpo da resposta, como o corpo de um e-mail.

No campo **[Tipo de Ação]** o usuário deverá escolher "Devolução" e usar o Editor de Texto para acrescentar as informações da resposta. Além disso, poderá também anexar novos arquivos ou imagens para ilustrar a resposta. Ao final, ele não deve se esquecer de salvar o chamado clicando no botão *Salvar* no registro do chamado.

Quando quiser cancelar um chamado, o tipo de ação deverá ser "Cancelamento". É importante utilizar o editor de textos para adicionar os motivos que está cancelando um chamado.

### Encerramento de um Chamado

| Itilize o formulário abaixo para avaliar a solução apresentada pela equipe de uporte. O envio deste chamado encerra o chamado. Agradecemos sua olaboração. A solução apresentada foi testada? * Para encerrar este chamado é necessário testar a solução apresentada. Sim Não |
|----------------------------------------------------------------------------------------------------|
| A solução apresentada foi testada? *<br>Para encerrar este chamado é necessário testar a solução apresentada.<br>©Sim<br>©Não                                                                                                    |
|                                                                                                    |
| Quals os resultados obtidos ? "<br>Se asolução foi testada, descreva os resultados obtidos. Caso não tenha sido testada,<br>informe o motivo.                                                                                                    |

Quando o usuário estiver satisfeito com a solução dada para um de seus chamados, ele deverá encerrar este chamado. Para fazê-lo, o usuário deve selecionar o chamado em questão e clicar no botão Ações. No menu suspenso apresentado, deverá selecionar "Nova ação". Novamente, a tela de abertura de chamados será apresentada e, no campo [Tipo de Ação], o usuário deverá selecionar "Fechamento". O usuário deve utilizar o editor de textos para acrescentar informações sobre o fechamento do chamado.

Assim que clicar em salvar, o Cycle registrará o fechamento e irá parar o cronômetro do chamado. O sistema enviará para o e-mail do usuário um link para uma pesquisa de satisfação. A pesquisa é bem simples, com três perguntas apenas e tem o objetivo de avaliar a qualidade do atendimento e da solução apresentada. A figura abaixo apresenta a pesquisa de satisfação exibida pelo Cycle.